# e-mail Einstellungen für POP3 / IMAP Konten

#### Outlook 2019

Um ein E-mail Konto anzulegen, gehen Sie bitte wie folgt vor. (Beispiel Outlook 2019):

- → In diesem Beispiel werden wir die Einstellungen über die Systemsteuerung durchführen.
- Öffnen Sie bitte die Systemsteuerung, indem Sie links unten in das Suchfeld "Systemsteuerung" eingeben:

|            | Alle Apps Dokumente Einstellungen          | We | eb Mehr <del>-</del> 첫        |           |
|------------|--------------------------------------------|----|-------------------------------|-----------|
| - 1        | Höchste Übereinstimmung                    |    |                               | 3/1       |
| $\langle$  | Systemsteuerung<br>App                     |    |                               |           |
|            | Apps                                       |    | Systemsteuerung               | vor. (B   |
|            | <b>System</b> Configuration                | >  | Арр                           |           |
|            | Systeminformationen                        | >  |                               | uden"     |
|            | Web durchsuchen                            |    | 📑 Öffnen                      | igon      |
|            | ${\cal P}$ system - Webergebnisse anzeigen | >  | $\sim$                        | - 1       |
|            | Dokumente (2+)                             |    | Recent                        | onto au   |
|            | Einstellungen (7+)                         |    | Netzwerk- und Freigabecenter  |           |
|            |                                            |    | System                        | r Verö    |
|            |                                            |    | Programme und Features        | × En      |
|            |                                            |    | Mail (Microsoft Outlook 2016) | inge (sta |
|            |                                            |    | Energieoptionen               |           |
|            |                                            |    | Geräte und Drucker            |           |
|            |                                            |    | Kontotyp ändern               |           |
|            |                                            |    | Benutzerkonten entfernen      |           |
| Seite 1 vo |                                            |    |                               |           |
|            | ∽ system                                   |    | H 🥅 🔯 🌍 🍅 🗐                   |           |

• Anschließend öffnet sich ein Fester, gehen Sie bitte nach links oben zu "Anzeige" und klicken auf "Kategorie" und wählen

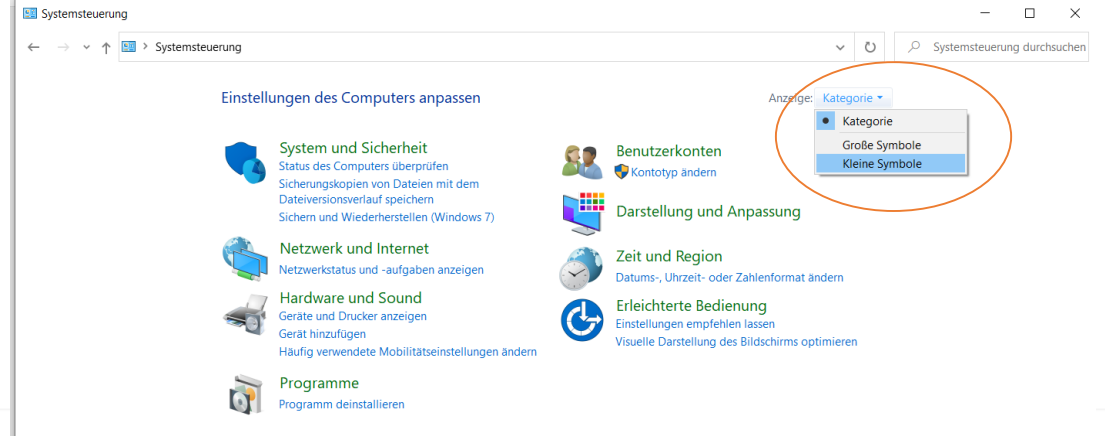

• Nun sehen Sie mehrere kleine Symbole, wählen Sie bitte "Mail" aus

| $\leftarrow$ $\rightarrow$ $\checkmark$ $\uparrow$ $\blacksquare$ > Systemsteuerung > Alle Systemsteuerungselemente $\checkmark$ $\circlearrowright$                                                                                                    | Systemsteuerung durchsuchen |
|----------------------------------------------------------------------------------------------------|-----------------------------|
| Einstellungen des Computers anpassen Anzeige: K                                                                                                    | Kleine Symbole 🝷            |
| 🛿 Anmeldeinformationsverwaltung 🛛 🍃 Arbeitsordner 📰 🔣 Automatische Wiedergabe                                                                                                    |                             |
| and the second second s | g                           |
| lateiversionsverlauf 🔮 Datum und Uhrzeit 🍞 Energieoptionen                                                                                                    |                             |
| 🚰 Explorer-Optionen 🛛 🛃 Farbverwaltung 🚺 Flash Player (32-Bit)                                                                                                    |                             |
| 🏘 Geräte und Drucker 🥔 Geräte-Manager 🕹 Indizierungsoptionen                                                                                                    |                             |
| 😭 Internetoptionen 🔬 Java (32-Bit) 🥥 Mail (Microsoft Outlook 2016)                                                                                                    | >                           |
| Maus Netzwerk- und Freigabecenter                                                                                                    |                             |
| 🕅 Programme und Features 🛛 🧬 Region 🛛 🐻 RemoteApp- und Desktopverbin                                                                                                    | idun                        |
| 队 Schriftarten 🛛 🥐 Sicherheit und Wartung 🐉 Sichern und Wiederherstellen (W                                                                                                    | /ind                        |
| ) Sound 😥 Speicherplätze 🍦 Spracherkennung                                                                                                    |                             |
| 🐻 Standardprogramme 🔞 Synchronisierungscenter 🏾 🗢 System                                                                                                    |                             |
| 🖾 Taskleiste und Navigation 🛛 👡 Tastatur 🖉 Telefon und Modem                                                                                                    |                             |
| 😓 Verwaltung 🧼 Wiederherstellung 💣 Windows Defender Firewall                                                                                                    |                             |
| ndows To Go 🕼 Windows-Mobilitätscenter                                                                                                    |                             |

• Gehen Sie bitte auf "E-Mail-Konten"

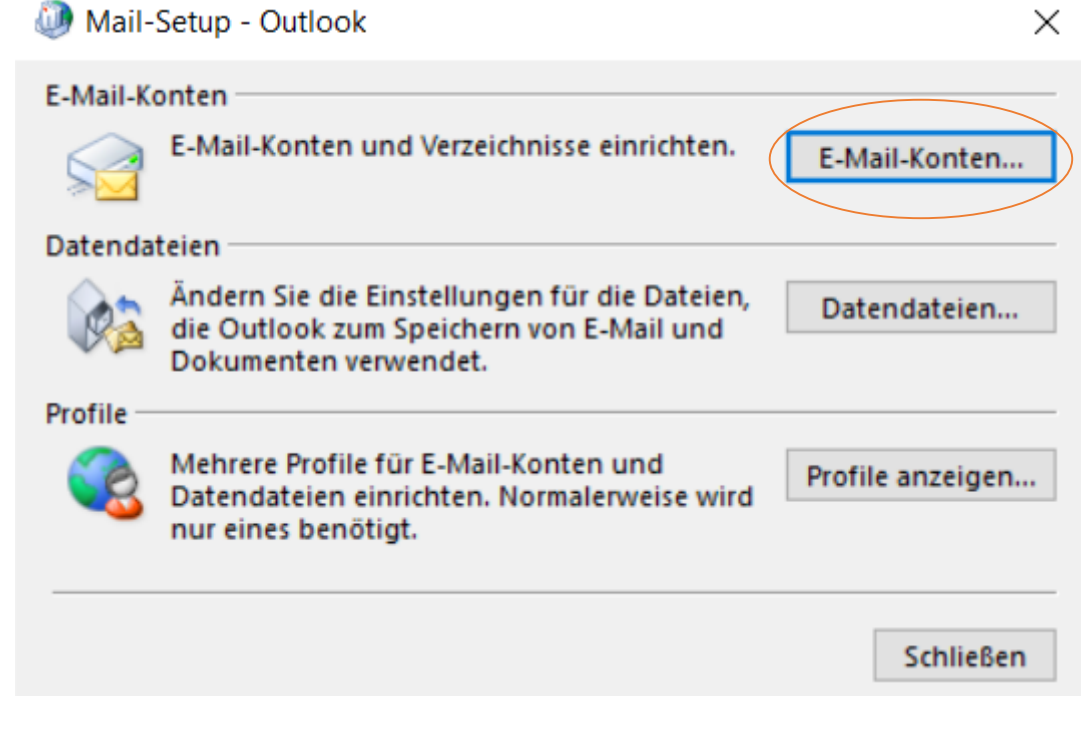

• Falls Sie noch kein E-Mail-Konto eingerichtet haben wird sich folgendes Fenster öffnen, klicken Sie bitte auf "hinzufügen, siehe unten"

| e                                                       | E-Mail                                                    |  |  |  |  |
|---------------------------------------------------------|-----------------------------------------------------------|--|--|--|--|
|                                                         | Allgemein                                                 |  |  |  |  |
| Folgende Profile sind auf diesem Computer eingerichtet: |                                                           |  |  |  |  |
|                                                         | ^                                                         |  |  |  |  |
| e                                                       | ✓                                                         |  |  |  |  |
|                                                         | Hinzufügen) Entfernen Eigenschaften Kopieren              |  |  |  |  |
|                                                         | Beim Start von Microsoft Outlook dieses Profil verwenden: |  |  |  |  |
|                                                         | <ul> <li>Immer dieses Profil verwenden</li> </ul>         |  |  |  |  |
|                                                         | ~                                                         |  |  |  |  |
|                                                         | OK Abbrechen Übernehmen                                   |  |  |  |  |

• Geben Sie im nächsten Schritt einen Profilnamen ein zB: Outlook Klicken Sie dann auf "OK"

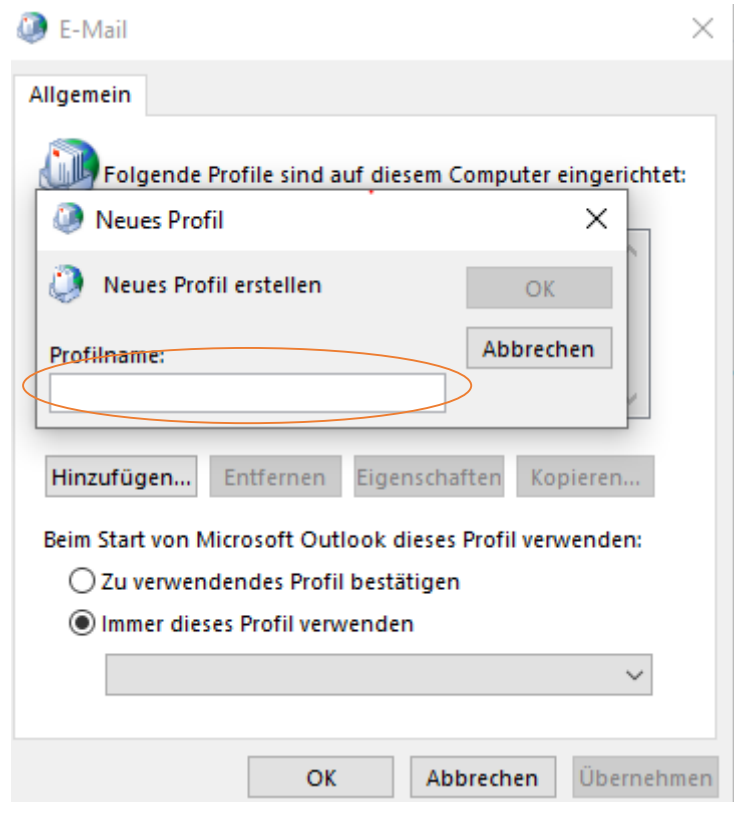

 Anschließend sollte sich ein Fenster öffnen, dort wählen Sie bitte "Manuelle Konfiguration oder zusätzliche Servertypen" aus und klicken auf weiter

| > |
|---|
|   |
|   |
|   |
|   |
|   |
|   |
|   |
|   |
|   |
|   |

• Im nächsten Schritt wählen Sie bitte "POP oder IMAP" aus und klicken auf weiter

 $\times$ 

Konto hinzufügen

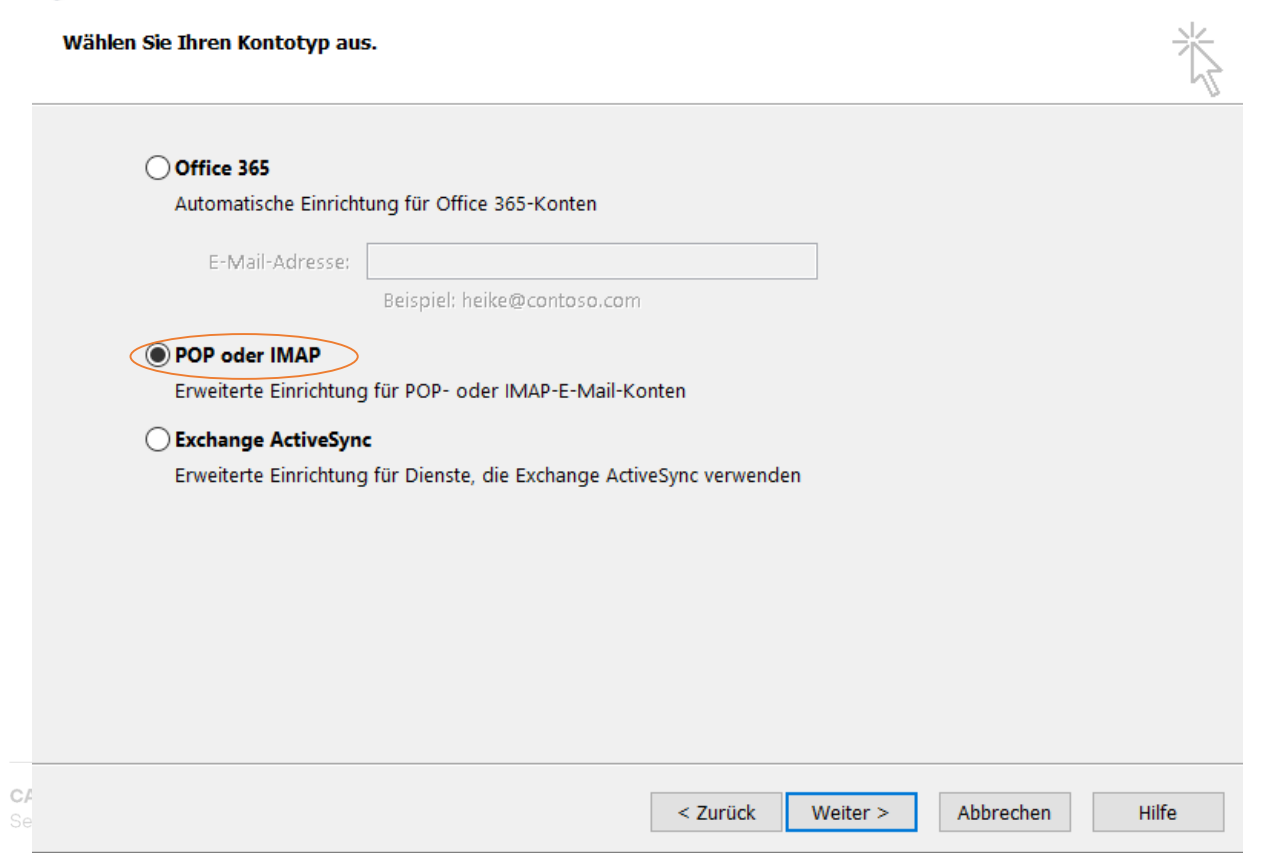

- Wählen Sie als nächsten Schritt bitte "POP oder IMAP" aus und klicken auf "weiter"
- Jetzt kommen die E-Mail Einstellungen:
- Ihr Name: Bitte geben Sie hier eine Bezeichnung der E-Mail-Adresse an z.B.: Vorname Nachname

Sie können aber auch einfach die E-Mail-Adresse eintragen, wie in unserem Beispiel

- E-mail Adresse: Hier tragen Sie bitte Ihre E-Mail-Adresse ein, z.B.: <u>sendmail@mail.casc-hosting.net</u>
- Kontotyp: Bitte wählen Sie hier zwischen IMAP oder POP aus Wir empfehlen Ihnen IMAP, denn bei diesem Typ werden all Ihre E-Mails auf den Mail-Server gespeichert, während bei POP die Mails nur auf Ihrem Rechner abgesichert werden.
- **Posteingangsserver:** Tragen Sie dort bitte Ihren Posteingangsserver ein, diesen teilt Ihnen Ihr E-Mail Provider mit

Wenn Sie Ihre Adresse von uns "CASC – full service agentur GmbH" bekommen haben, dann lautet dieser Posteingangsserver: **mail.casc-hosting.net** 

• **Postausgangsserver:** Tragen Sie dort bitte Ihren Postausgangsserver ein, diesen teilt Ihnen Ihr E-Mail Provider mit

Wenn Sie Ihre Adresse von uns "CASC – full service agentur GmbH" bekommen haben, dann lautet dieser Postausgangsserver: <u>mail.casc-hosting.net</u>

- Benutzername: Tragen Sie dort bitte ebenfalls Ihre E-Mail-Adresse ein
- Kennwort: hier tragen Sie das Ihnen mitgeteilt Passwort ein
- Bitte klicken Sie dann auf "Weitere Einstellungen"

| 🧼 Konto hinzufügen                                         |                                                         | X                                                                                                    |
|------------------------------------------------------------|---------------------------------------------------------|----------------------------------------------------------------------------------------------------|
| <b>POP- und IMAP-Kontoeins</b><br>Geben Sie die E-Mail-Sen | <b>tellungen</b><br>vereinstellungen für Ihr Konto ein. |                                                                                                    |
| Benutzerinformationen                                      |                                                         | Kontoeinstellungen testen                                                                                        |
| Ihr Name: sendmail@casc-hosting.net                        |                                                         | Wir empfehlen Ihnen, das Konto zu testen, damit                                                                  |
| E-Mail-Adresse:                                            | sendmail@casc-hosting.net                               | sichergestellt ist, dass alle Eintrage richtig sind.                                                             |
| Serverinformationen                                        |                                                         | Kontoeinstellungen testen                                                                                        |
| Kontotyp:                                                  | IMAP 🗸                                                  |                                                                                                    |
| Posteingangsserver:                                        | mail.casc-hosting.net                                   | automatisch testen                                                                                               |
| Postausgangsserver (SMTP):                                 | mail.casc-hosting.net                                   |                                                                                                    |
| Anmeldeinformationen                                       |                                                         |                                                                                                    |
| Benutzername:                                              | sendmail@casc-hosting.net                               |                                                                                                    |
| Kennwort:                                                  | *****                                                   | E-Mail im Offlinemodus: Alle                                                                                     |
| 🗸 Ker                                                      | nnwort speichern                                        | and the second second second second second second second second second second second second second second second |
| Anmeldung mithilfe der ge<br>Kennwortauthentifizierung     | esicherten<br>(SPA) erforderlich                        | Weitere Einstellungen                                                                                            |

< Zurück Weiter > Abbrechen Hilfe

Als nächstes wählen Sie im Reiter "Postausgangsserver" aus und setzten den Hacken bei "Der • Postausgangsserver (SMTP) erfordert Authentifizierung"

| Internet-E-Mail-Einstellungen                              |              |  |  |  |
|------------------------------------------------------------|--------------|--|--|--|
| Allgemein Postausgangsserver Erweitert                     |              |  |  |  |
| Der Postausgangsserver (SMTP) erfordert Authentifizierung  |              |  |  |  |
| Gleiche Einstellungen wie für Posteingangsserver verwenden |              |  |  |  |
| 🔿 Anmelden mit                                             |              |  |  |  |
| Benutzername:                                              |              |  |  |  |
| Kennwort:                                                  |              |  |  |  |
| ✓ Kennwort speichern                                       |              |  |  |  |
| Gesicherte Kennwortauthentifizierung (SPA)                 | erforderlich |  |  |  |
| Ovor dem Senden bei Posteingangsserver anmelden            |              |  |  |  |
|                                                            |              |  |  |  |
|                                                            |              |  |  |  |
|                                                            |              |  |  |  |
|                                                            |              |  |  |  |
|                                                            |              |  |  |  |
|                                                            |              |  |  |  |
|                                                            |              |  |  |  |
|                                                            |              |  |  |  |
|                                                            | OK Abbrechen |  |  |  |

Des Weiteren gehen Sie bitte auf "Erweitert" •

Wenn Sie als Kontotyp "IMAP" ausgewählt haben geben Sie bitte folgendes ein, siehe Bild unten:

- Verschlüsselungsmethode: Für den Posteingangsserver verwenden wir die sichere ٠ Verschlüsselung mittels <u>SSL/TLS</u> und den Port <u>993</u>
- Verschlüsselungsmethode: Für den Postausgangsserver verwenden wir die sichere ٠ Verschlüsselung mittels STARTTLS und den Port 587

| ۵D     | Internet- | -E-Mail-  | -Einstellu | ungen |
|--------|-----------|-----------|------------|-------|
| all of | internet- | -E-IVIAII | -EIIIstein | unger |

| Allgemein Postausgangsserver Erweitert                                                                       |  |  |  |
|----------------------------------------------------------------------------------------------------|--|--|--|
| Serveranschlussnummern                                                                                       |  |  |  |
| Posteingangsserver (IMAP): 993 Standard verwenden                                                            |  |  |  |
| Verwenden Sie den folgenden verschlüsselten Verbindungstyp:                                                  |  |  |  |
| Postausgangsserver (SMTP): 587                                                                               |  |  |  |
| Verwenden Sie den folgenden verschlüsselten Verbindungstyp:                                                  |  |  |  |
| Servertimeout                                                                                                |  |  |  |
| Kurz 🔍 Lang 1 Minute                                                                                         |  |  |  |
| Ordner                                                                                                    |  |  |  |
| Stammordnerpfad:                                                                                             |  |  |  |
| Gesendete Elemente                                                                                           |  |  |  |
| Keine Kopien gesendeter Elemente speichern                                                                   |  |  |  |
| Gelöschte Elemente                                                                                           |  |  |  |
| Elemente zum Löschen markieren, jedoch nicht automatisch verschieben                                         |  |  |  |
| Zum Löschen markierte Elemente werden endgültig gelöscht, wenn die<br>Elemente im Postfach bereinigt werden. |  |  |  |
| 🖌 Elemente beim Wechseln von Ordnern im Onlinemodus bereinigen                                               |  |  |  |
| OK Abbrechen                                                                                                 |  |  |  |

- Wenn Sie jedoch bei Kontotyp "POP" gewählt heben, dann gehen Sie bitte wie folgt vor, siehe Bild unten:
- Verschlüsselungsmethode: Für den Posteingangsserver verwenden wir die sichere Verschlüsselung mittels <u>SSL/TLS</u> und den Port <u>995</u>
- Verschlüsselungsmethode: Für den Postausgangsserver verwenden wir die sichere Verschlüsselung mittels <u>STARTTLS</u> und den Port <u>587</u>

Х

| Internet-E-Mail-Einstellungen                               | $\times$ |
|-------------------------------------------------------------|----------|
| Allgemein Postausgangsserver Erweitert                      |          |
| Serveranschlussnummern                                      |          |
| Posteingangsserver (POP3): 995 Standard verwenden           |          |
| Server erfordert eine verschlüsselte Verbindung (SSL/TLS)   |          |
| Postausgangsserver (SMTP): 587                              |          |
| Verwenden Sie den folgenden verschlüsselten Verbindungstyp: |          |
| Servertimeout                                               |          |
| Kurz 💶 Lang 1 Minute                                        |          |
| Übermittlung                                                |          |
| Kopie aller Nachrichten auf dem Server belassen             |          |
| Vom Server nach 14 🚔 Tagen entfernen                        |          |
| Entfernen, wenn aus "Gelöschte Elemente" entfernt           |          |
|                                                             |          |
|                                                             |          |
|                                                             |          |
|                                                             |          |
| OK Abbred                                                   | hen      |

#### • Nun können wir den Einrichtungsprozess beenden:

| Wonto ändern                                                                          | × |
|---------------------------------------------------------------------------------------|---|
|                                                                                       |   |
| Alle Einstellungen sind abgeschlossen.                                                |   |
| Es sind alle Informationen vorhanden, die zum Einrichten Ihres Kontos notwendig sind. |   |

www.casc.at

< Zurück Fertig stellen

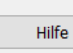

UID ATU74764515 IBAN ATO6 2011 1841 4111 2800

• Zu guter Letzt öffnen Sie bitte das Outlook Programm:

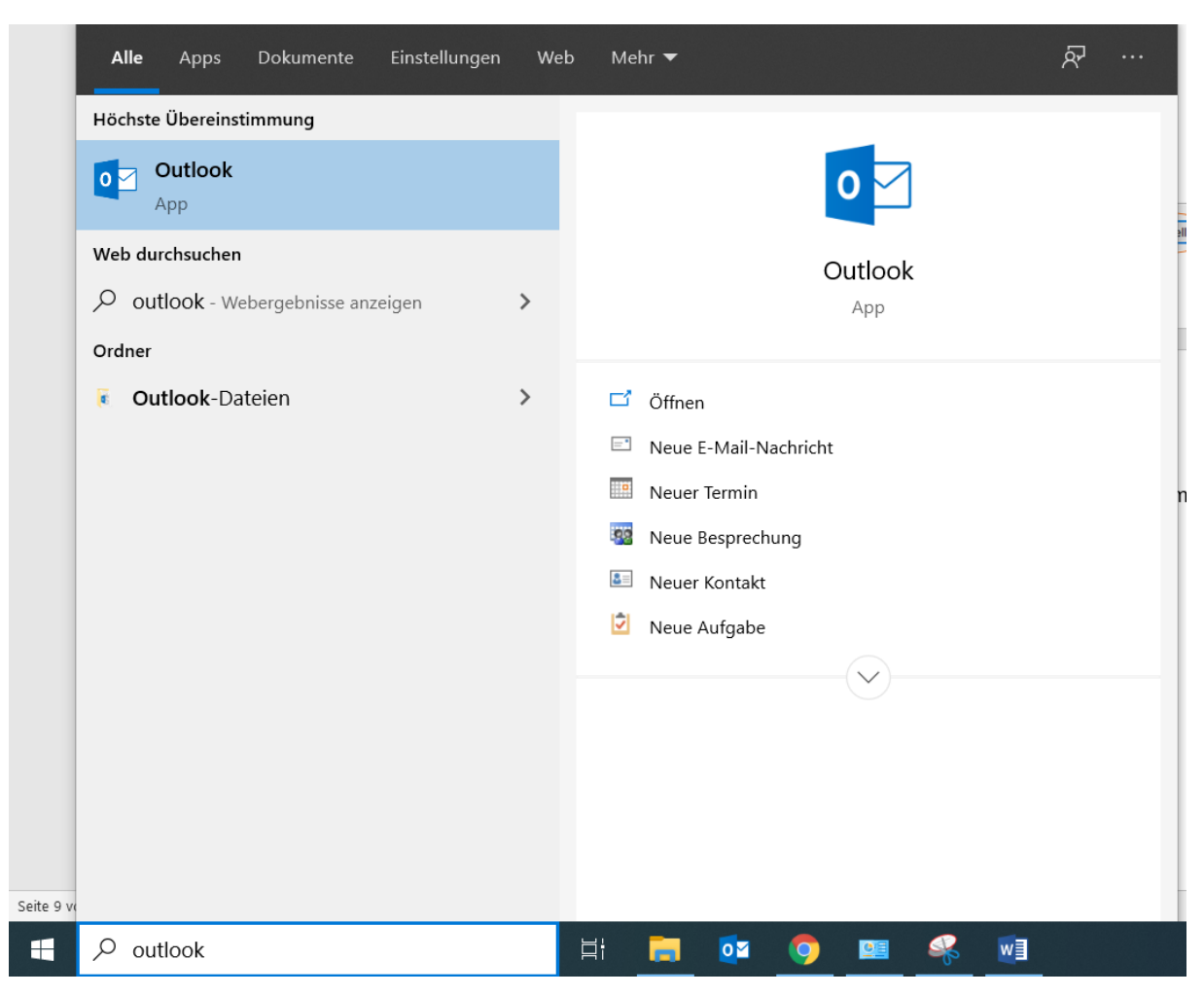